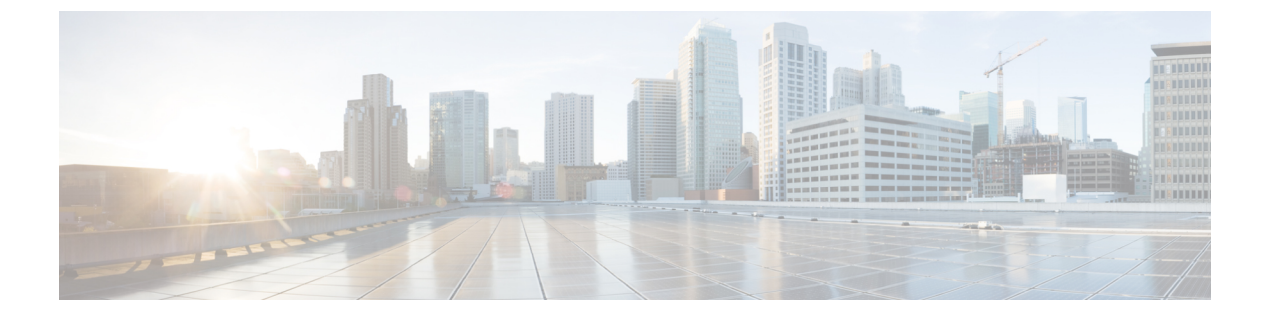

# SAN ポートおよびポート チャネル

- ・ポートモード (1ページ)
- •ポートタイプ (2ページ)
- サーバ ポート, on page 3
- ・ファブリックインターコネクトのポートの再設定, on page 3
- ファブリックインターコネクトのポートのイネーブル化またはディセーブル化(4ページ)
- ・ファブリックインターコネクトのポート設定解除, on page 4
- •アプライアンスポート (5ページ)
- FCoE およびファイバ チャネル ストレージ ポート, on page 7
- •FC リンクの再調整 (9ページ)
- •FC ストレージ ポートから FC アップリンク ポートへの変換 (10ページ)
- FCoE アップリンク ポート (10 ページ)
- ユニファイドストレージポート (12ページ)
- ユニファイドアップリンクポート(14ページ)
- ・ポリシーベースのポート エラー処理 (15ページ)
- ファイバチャネルポートチャネル(16ページ)
- •FCoE ポート チャネル数 (21ページ)
- ユニファイドアップリンクポートチャネル (22ページ)

# ポートモード

ポートモードは、ファブリックインターコネクト上の統合ポートが、イーサネットまたはファ イバ チャネル トラフィックを転送するかどうかを決定します。ポート モードを設定するには Cisco UCS Manager を使用します。ただし、ファブリック インターコネクトは自動的にポート モードを検出しません。

ポートモードを変更すると、既存のポート設定が削除され、新しい論理ポートに置き換えられ ます。VLANやVSANなど、そのポート設定に関連付けられているオブジェクトもすべて削除 されます。ユニファイドポートでポートモードを変更できる回数に制限はありません。

# ポートタイプ

ポートタイプは、統合ポート接続経由で転送されるトラフィックのタイプを定義します。

イーサネット ポート モードに変更されたユニファイド ポートは、デフォルトでアップリンク イーサネットポートタイプに設定されます。ファイバチャネルポートモードに変更されたユ ニファイドポートは、ファイバチャネルアップリンクポートタイプに設定されます。ファイ バチャネル ポートを設定解除することはできません。

ポートタイプ変更時のリブートは不要です。

#### イーサネット ポート モード

ポート モードを「イーサネット」に設定するときには、次のポート タイプを設定できます。

- ・サーバ ポート
- •イーサネット アップリンク ポート
- •イーサネットポートチャネルメンバ
- FCoE ポート
- •アプライアンス ポート
- •アプライアンスポートチャネルメンバ
- SPAN 宛先ポート
- SPAN 送信元ポート

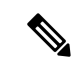

(注) SPAN 送信元ポートでは、いずれかのポートタイプを設定した 後、そのポートを SPAN 送信元として設定します。

#### ファイバ チャネル ポート モード

ポート モードを「ファイバ チャネル」に設定するときには、次のポート タイプを設定できます。

- •ファイバ チャネル アップリンク ポート
- •ファイバチャネルポートチャネルメンバ
- •ファイバチャネルストレージポート
- SPAN 送信元ポート

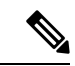

(注) SPAN 送信元ポートでは、いずれかのポートタイプを設定した 後、そのポートを SPAN 送信元として設定します。

# サーバ ポート

### サーバポートの設定

リストされているすべてのポート タイプは、サーバ ポートを含め、固定モジュールと拡張モ ジュールの両方で設定可能です。

このタスクでは、ポートの設定方法を1つだけ説明します。右クリックメニューから、または LAN アップリンクマネージャでも設定できます。

#### Procedure

- ステップ1 [ナビゲーション]ペインで、[機器]をクリックします。
- ステップ2 [Equipment] > [Fabric Interconnects] > [Fabric\_Interconnect\_Name] > [Fixed Module] > [Ethernet Ports] の順に展開します。
- ステップ3 [Ethernet Ports] ノードの下のポートをクリックします。
- ステップ4 [Work] ペインで、[General] タブをクリックします。
- ステップ5 [Actions] 領域で、[Reconfigure] をクリックします。
- ステップ6 ドロップダウン リストから [Configure as Server Port] を選択します。

# ファブリック インターコネクトのポートの再設定

#### Procedure

- ステップ1 [ナビゲーション]ペインで、[機器]をクリックします。
- ステップ2 [機器(Equipment)]>[ファブリック インターコネクト(Fabric Interconnects)]> [Fabric\_Interconnect\_Name]の順に展開します。
- ステップ3 再設定するポートのノードを展開します。
- ステップ4 再設定するポートを1つ以上クリックします。
- ステップ5 [Work] ペインで、[General] タブをクリックします。
- ステップ6 [Actions] 領域で、[Reconfigure] をクリックします。
- ステップ7 ドロップダウンリストからポートの再設定方法を選択します。

例:アップリンク イーサネット ポートをサーバ ポートとして再設定する

- 1. [Ethernet Ports] ノードを展開し、再設定するポートを選択します。
- 2. 上記のステップ5および6を実行します。
- 3. ドロップダウン リストから [Configure as Server Port] を選択します。

# ファブリックインターコネクトのポートのイネーブル化 またはディセーブル化

ファブリックインターコネクト上でポートを有効または無効にした後、1分以上待ってから シャーシを再認識させます。シャーシを再認識させるのが早すぎると、シャーシからのサーバ トラフィックのピン接続が、有効または無効にしたポートに対する変更を使用して更新されな いことがあります。

ポートが設定されている場合にのみ、イネーブルまたはディセーブルにできます。ポートが未 設定の場合は、イネーブルとディセーブルのオプションはアクティブではありません。

#### 手順

- ステップ1 [ナビゲーション]ペインで、[機器]をクリックします。
- ステップ2 [機器(Equipment)]>[ファブリック インターコネクト(Fabric Interconnects)]> [Fabric\_Interconnect\_Name]の順に展開します。
- ステップ3 イネーブルまたはディセーブルにするポートのノードを展開します。
- ステップ4 [Ethernet Ports] ノードで、ポートを選択します。
- ステップ5 [Work] ペインで、[General] タブをクリックします。
- ステップ6 [Actions] 領域で、[Enable Port] または [Disable Port] をクリックします。
- ステップ1 確認ダイアログボックスが表示されたら、[はい]をクリックします。
- ステップ8 [OK] をクリックします。

# ファブリック インターコネクトのポート設定解除

Procedure

ステップ1 [ナビゲーション]ペインで、[機器]をクリックします。

- ステップ2 [機器(Equipment)]>[ファブリック インターコネクト(Fabric Interconnects)]> [Fabric\_Interconnect\_Name]の順に展開します。
- ステップ3 設定を解除するポートのノードを展開します。
- ステップ4 [Ethernet Ports] ノードで、ポートを選択します。
- ステップ5 [Work] ペインで、[General] タブをクリックします。
- ステップ6 [Actions] 領域で、[Unconfigure] をクリックします。
- ステップ7 確認ダイアログボックスが表示されたら、[はい]をクリックします。
- ステップ8 [OK] をクリックします。

# アプライアンス ポート

アプライアンス ポートは、直接接続された NFS ストレージにファブリック インターコネクト を接続する目的のみに使用されます。

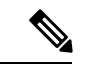

(注) ダウンロードするファームウェア実行可能ファイルの名前。したがって、新しい VLAN に設定されたアプライアンスポートは、ピン接続エラーにより、デフォルトで停止したままなります。これらのアプライアンスポートを起動するには、同じ IEEE VLAN ID を使用して LAN クラウドで VLAN を設定する必要があります。

Cisco UCS Manager は、ファブリック インターコネクトごとに最大4 つのアプライアンス ポートをサポートします。

### アプライアンスポートの設定

アプライアンスポートは、固定モジュールと拡張モジュールのどちらにも設定できます。

このタスクでは、アプライアンスポートの設定方法を1つだけ説明します。[General] タブか らアプライアンスポートを設定することもできます。

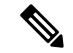

(注) アップリンクポートがダウンしているときにアプライアンスを設定すると、Cisco UCS Manager はアプライアンスポートに障害が発生していることを通知するエラーメッセージを表示する 場合があります。このメッセージは、関連するネットワーク制御ポリシーの [Action on Uplink Fail] オプションで制御されます。

#### 手順

ステップ1 [ナビゲーション]ペインで、[機器]をクリックします。

- ステップ2 [機器(Equipment)]>[ファブリック インターコネクト(Fabric Interconnects)]> [Fabric\_Interconnect\_Name]の順に展開します。
- ステップ3 設定するポートのノードを展開します。
- ステップ4 [Ethernet Ports] ノードで、ポートを選択します。

サーバ ポート、アップリンク イーサネット ポート、または FCoE ストレージ ポートを再設定 する場合は、適切なノードを展開します。

- ステップ5 [Work] ペインで、[General] タブをクリックします。
- ステップ6 [Actions] 領域で、[Reconfigure] をクリックします。
- **ステップ7** ドロップダウン リストから、[Configure as Appliance Port] をクリックします。
- **ステップ8** 確認ダイアログボックスが表示されたら、[はい]をクリックします。
- **ステップ9** [Configure as Appliance Port] ダイアログ ボックスで、必須フィールドに入力します。
- ステップ10 [VLANs] 領域で、次の手順を実行します。
  - a) フィールド で、次のオプション ボタンの1つをクリックしてポート チャネルで使用する モードを選択します。
    - [Trunk]: Cisco UCS Manager GUI に VLAN テーブルが表示され、使用する VLAN を 選択することができます。
    - **[Access]**: Cisco UCS Manager GUIに **[Select VLAN]**ドロップダウンリストが表示され、 このポートまたはポート チャネルに関連付ける VLAN を選択できます。

いずれかのモードで、[Create VLAN] リンクをクリックして、新しい VLAN を作成できます。

- (注) アプリケーション ポートでアップリンク ポートをトラバースする必要がある 場合、LAN クラウドでこのポートによって使用される各 VLAN も定義する必 要があります。たとえば、ストレージが他のサーバでも使用される場合や、プ ライマリ ファブリック インターコネクトのストレージ コントローラに障害が 発生したときにトラフィックがセカンダリ ファブリック インターコネクトに 確実にフェールオーバーされるようにする必要がある場合は、トラフィックで アップリンク ポートをトラバースする必要があります。
- b) [Trunk] オプション ボタンをクリックした場合は、VLAN テーブルの必須フィールドに入 力します。
- c) [Access] オプション ボタンをクリックした場合は、[Select VLAN] ドロップダウン リスト から VLAN を選択します。
- ステップ11 (任意) エンドポイントを追加する場合は、[Ethernet Target Endpoint] チェックボックスをオンにし、名前と MAC アドレスを指定します。
- **ステップ12** [OK] をクリックします。

### アプライアンス ポートのプロパティの変更

手順

- ステップ1 [ナビゲーション]ペインで、[機器]をクリックします。
- ステップ2 [機器(Equipment)]>[ファブリック インターコネクト(Fabric Interconnects)]> [Fabric\_Interconnect\_Name]の順に展開します。
- ステップ3 変更するアプライアンスポートのノードを展開します。
- ステップ4 [Ethernet Ports] を展開します。
- ステップ5 プロパティを変更するアプライアンスポートをクリックします。
- ステップ6 [Work] ペインで、[General] タブをクリックします。
- **ステップ7** [Actions] 領域で、[Show Interface] をクリックします。

すべてのフィールドを表示するには、ペインを展開するか、[Properties]ダイアログボックスの スクロールバーを使用することが必要になる場合があります。

- ステップ8 [Properties] ダイアログボックスで、必要に応じて値を変更します。
- ステップ9 [OK] をクリックします。

# FCoE およびファイバ チャネル ストレージ ポート

### イーサネット ポートの FCoE ストレージ ポートとしての設定

FCoE ストレージポートは、固定モジュールと拡張モジュールのどちらでも設定できます。

このタスクでは、FCoEストレージポートの設定方法を1種類だけ説明します。ポートの[General] タブから FCoE ストレージ ポートを設定することもできます。

#### 始める前に

これらのポートが有効になるためには、ファイバ チャネル スイッチング モードが [Switching] に設定されている必要があります。ストレージ ポートは、エンドホスト モードでは動作しま せん。

手順

ステップ1 [ナビゲーション]ペインで、[機器]をクリックします。

ステップ2 [機器(Equipment)]>[ファブリック インターコネクト(Fabric Interconnects)]> [Fabric\_Interconnect\_Name]の順に展開します。 ステップ3 設定するポートの場所に応じて、次のいずれかを展開します。

#### • [Fixed Module]

#### • Expansion Module

ステップ4 [Ethernet Ports] ノード以下の1つ以上のポートをクリックします。

アップリンク イーサネット ポート、サーバ ポート、またはアプライアンス ポートを再設定す る場合は、適切なノードを展開します。

ステップ5 選択したポートを右クリックし、[Configure as FCoE Storage Port]を選択します。

Cisco UCS 6454 ファブリック インターコネクトS、49 54 のポートは、FCoE ストレージポート として設定することはできません。

Cisco UCS 64108 ファブリック インターコネクト では、97-108 のポートは、FCoE ストレージ ポートとして設定することはできません。

- ステップ6 確認ダイアログボックスが表示されたら、[はい]をクリックします。
- ステップ7 [OK] をクリックします。

### ファイバ チャネル ストレージ ポートの設定

このタスクでは、FC ストレージポートの設定方法を1種類だけ説明します。そのポートの [General] タブから FC ストレージポートを設定することもできます。

### 始める前に

これらのポートが有効になるためには、ファイバ チャネル スイッチング モードが [Switching] に設定されている必要があります。ストレージ ポートは、エンドホスト モードでは動作しません。

- ステップ1 [ナビゲーション]ペインで、[機器]をクリックします。
- ステップ2 [機器(Equipment)]>[ファブリック インターコネクト(Fabric Interconnects)]> [Fabric\_Interconnect\_Name]の順に展開します。
- ステップ3 [Expansion Module] ノードを展開します。
- ステップ4 [FC Ports] ノード以下の1つ以上のポートをクリックします。
- ステップ5 選択したポートを右クリックし、[Configure as FC Storage Port]を選択します。
- ステップ6 確認ダイアログボックスが表示されたら、[はい]をクリックします。
- ステップ7 [OK] をクリックします。

### アップリンク ファイバ チャネル ポートの復元

このタスクでは、アップリンク FC ポートとして動作する FC ストレージ ポートを復元する方 法を1つだけ説明します。そのポートの [General] タブから FC ストレージ ポートを再設定す ることもできます。

手順

- ステップ1 [ナビゲーション]ペインで、[機器]をクリックします。
- ステップ2 [機器(Equipment)]>[ファブリック インターコネクト(Fabric Interconnects)]> [Fabric\_Interconnect\_Name]の順に展開します。
- ステップ3 [Expansion Module] ノードを展開します。
- ステップ4 [FC Ports] ノード以下の1つ以上のポートをクリックします。
- ステップ5 選択した1つ以上のポートを右クリックし、[Configure as Uplink Port]を選択します。
- ステップ6 確認ダイアログボックスが表示されたら、[はい]をクリックします。
- ステップ7 [OK] をクリックします。

### FCリンクの再調整

FC アップリンクは、FC ポート チャネルが使用されると自動的に調整されます。FC ポート チャネルを作成するには、ファイバ チャネル ポート チャネルの作成 (17 ページ) を参照し てください。

ポートチャネルのメンバーでないFCアップリンク(個別のISL)では、ロードバランシング はFCアップリンクのバランシングアルゴリズムに基づいて行われます。FCアップリンクの トランキングが無効の際に、ホストまたはサービスプロファイルのvHBAが使用可能なFC アップリンクを選択するには、アップリンクとvHBAが同一のVSANに属している必要があ ります。

アルゴリズムは、vHBA ごとに、次の順序で FC アップリンクを探します。

- **1.** 現在アップリンクにバインドされている vHBA の数に基づき、使用が最も少ない FC アップリンク。
- 2. FCアップリンクが均等にバランシングされている場合は、ラウンドロビンを使用します。

このプロセスを他のすべてのvHBA についても行います。アルゴリズムは、pre-FIP、FIP アダ プタと FLOGI 数などのその他のパラメータも考慮します。6 FLOGI に満たない場合、使用が 最も少ないコンポーネントは表示されないことがあります。

ポート設定や他のアップリンクの状態の変更後、FC アップリンクを通過するトラフィックの バランスが崩れた場合、各アダプタの vHBA をリセットし、ロード バランシング アルゴリズ ムにFCアップリンクの現在の状態を評価させることでトラフィックを再度バランシングできます。

# FC ストレージ ポートから FC アップリンク ポートへの変 換

固定モジュールまたは拡張モジュールのいずれかにFCアップリンクポートを設定できます。

このタスクでは、FCアップリンクポートの設定方法を1つだけ説明します。FCアップリンク ポートは、ポートの右クリックメニューから設定することもできます。

#### C)

**重要** Cisco UCS 6400 シリーズの場合、塗りつぶしパターンはグレー表示され、自動的に IDLE に設 定されます。

### 手順

- ステップ1 [ナビゲーション]ペインで、[機器]をクリックします。
- ステップ2 [機器(Equipment)]>[ファブリック インターコネクト(Fabric Interconnects)]> [Fabric\_Interconnect\_Name]の順に展開します。
- ステップ3 設定するポートのノードを展開します。
- ステップ4 [FC Ports] ノードで、任意のストレージ ポートを選択します。
- ステップ5 [Work] ペインで、[General] タブをクリックします。
- ステップ6 [Actions] 領域から、[Configure as Uplink Port] を選択します。
- ステップ1 確認ダイアログボックスが表示されたら、[はい]をクリックします。
- ステップ8 Cisco UCS Manager GUI が成功のメッセージを表示します。

[Actions] 領域で、[Configure as Uplink Port] がグレーアウトして、[Configure as FC Storage Port] がアクティブになります。

# FCoE アップリンク ポート

FCoE アップリンクポートは、FCoE トラフィックの伝送に使用される、ファブリックインター コネクトとアップストリーム イーサネット スイッチ間の物理イーサネット インターフェイス です。このサポートにより、同じ物理イーサネット ポートで、イーサネット トラフィックと ファイバ チャネル トラフィックの両方を伝送できます。 FCoE アップリンク ポートはファイバ チャネル トラフィック用の FCoE プロトコルを使用して アップストリーム イーサネット スイッチに接続します。これにより、ファイバ チャネル トラ フィックとイーサネット トラフィックの両方が同じ物理イーサネット リンクに流れることが できます。

(注) FCoEアップリンクとユニファイドアップリンクは、ユニファイドファブリックをディストリ ビューション レイヤ スイッチまで拡張することによりマルチホップ FCoE 機能を有効にしま す。

次のいずれかと同じイーサネットポートを設定できます。

- •[FCoE uplink port]:ファイバチャネルトラフィック専用のFCoE アップリンクポートとして。
- [Uplink port]: イーサネット トラフィック専用のイーサネット ポートとして。
- [Unified uplink port]: イーサネットとファイバ チャネル両方のトラフィックを伝送するユニファイド アップリンク ポートとして。

### FCoE アップリンク ポートの設定

固定モジュールまたは拡張モジュールに FCoE アップリンク ポートを設定できます。

このタスクでは、FCoE アップリンク ポートの設定方法を1つだけ説明します。アップリンク イーサネット ポートは、右クリックメニュー、またはポートの [General] タブから設定するこ ともできます。

手順

- ステップ1 [ナビゲーション]ペインで、[機器]をクリックします。
- ステップ2 [機器(Equipment)]>[ファブリック インターコネクト(Fabric Interconnects)]> [Fabric\_Interconnect\_Name]の順に展開します。
- ステップ3 設定するポートのノードを展開します。
- ステップ4 [Ethernet Ports] ノードの下の、[Unconfigured] ポートを選択します。
- ステップ5 [Work] ペインで、[General] タブをクリックします。
- ステップ6 [Actions] 領域で、[Reconfigure] をクリックします。
- ステップ7 ドロップダウンオプションから、[Configure as FCoE Uplink Port]を選択します。
- ステップ8 確認ダイアログボックスが表示されたら、[はい]をクリックします。
- ステップ9 Cisco UCS Manager GUI が成功のメッセージを表示します。

[Properties] 領域で、[Role] が [FCoE Uplink] に変わります。

# ユニファイド ストレージ ポート

ユニファイドストレージでは、イーサネットストレージインターフェイスと FCoE ストレー ジインターフェイスの両方として同じ物理ポートを設定する必要があります。ユニファイド ストレージポートとして、任意のアプライアンスポートまたは FCoE ストレージポートを構 成できます。ユニファイドストレージポートを設定するには、ファブリックインターコネク トをファイバチャネル スイッチングモードにする必要があります。

ユニファイドストレージポートでは、個々のFCoEストレージまたはアプライアンスインター フェイスをイネーブルまたはディセーブルにできます。

- ユニファイドストレージポートでは、アプライアンスポートにデフォルト以外の VLAN が指定されていない限り、fcoe-storage-native-vlan がユニファイドストレージポートのネ イティブ VLAN として割り当てられます。アプライアンスポートにデフォルト以外のネ イティブ VLAN がネイティブ VLAN として指定されている場合は、それがユニファイド ストレージポートのネイティブ VLAN として割り当てられます。
- アプライアンスインターフェイスをイネーブルまたはディセーブルにすると、対応する物理ポートがイネーブルまたはディセーブルになります。したがって、ユニファイドストレージでアプライアンスインターフェイスをディセーブルにすると、FCoEストレージが物理ポートとともにダウン状態になります(FCoEストレージがイネーブルになっている場合でも同様です)。
- FCoE ストレージインターフェイスをイネーブルまたはディセーブルにすると、対応する VFC がイネーブルまたはディセーブルになります。したがって、ユニファイドストレージポートで FCoE ストレージインターフェイスをディセーブルにした場合、アプライア ンスインターフェイスは正常に動作し続けます。

## アプライアンス ポートのユニファイド ストレージ ポートとしての設 定

アプライアンスポートまたは FCoE ストレージポートからユニファイドストレージポートを 設定できます。未設定のポートからユニファイドストレージポートを設定することもできま す。未設定ポートから開始する場合、アプライアンスの設定または FCoE ストレージの設定を ポートに割り当てた後に、ユニファイドストレージポートとしてイネーブルにするために別 の設定を追加します。

(

**重要** ファブリックインターコネクトがファイバ チャネル スイッチング モードであることを確認し ます。

#### 手順

- ステップ1 [ナビゲーション]ペインで、[機器]をクリックします。
- ステップ2 [機器(Equipment)]>[ファブリック インターコネクト(Fabric Interconnects)]> [Fabric\_Interconnect\_Name]の順に展開します。
- ステップ3 設定するポートの場所に応じて、次のいずれかを展開します。
  - [Fixed Module]
  - Expansion Module
- ステップ4 [Ethernet Ports] ノードの下で、すでにアプライアンス ポートとして設定されているポートを選択します。

[Work (作業)] ペインの [General (全般)] タブの [Properties (プロパティ)] 領域で、[Role (役割)] が [Appliance Storage (アプライアンス ストレージ)] として表示されます。

- ステップ5 [Actions] 領域で、[Reconfigure] をクリックします。
- ステップ6 ポップアップメニューから、[Configure as FCoE Storage] ポートを選択します。
- ステップ1 確認ダイアログボックスが表示されたら、[はい]をクリックします。
- **ステップ8** Cisco UCS Manager GUI に成功メッセージが表示されます。[Properties] 領域で、[Role] の表示 が [Unified Storage] に変わります。

### ユニファイド ストレージ ポートの設定解除

ユニファイド接続ポートから両方の設定を解除して削除できます。または、いずれか一方を設 定解除し、もう一方をポートに保持することができます。

- ステップ1 [ナビゲーション]ペインで、[機器]をクリックします。
- ステップ2 [機器(Equipment)]>[ファブリック インターコネクト(Fabric Interconnects)]> [Fabric\_Interconnect\_Name]の順に展開します。
- ステップ3 設定を解除するポートのノードを展開します。
- ステップ4 [Ethernet Ports] ノードで、設定を解除するポートを選択します。
- ステップ5 [Work] ペインで、[General] タブをクリックします。
- ステップ6 [Actions] 領域で、[Unconfigure] をクリックします。次のオプションが表示されます。
  - [Unconfigure FCoE Storage Port]
  - [Unconfigure Appliance Port]
  - [Unconfigure both]

- ステップ1 設定解除オプションのいずれか1つを選択します。
- **ステップ8** 確認ダイアログボックスが表示されたら、[はい]をクリックします。
- **ステップ9** Cisco UCS Manager GUI に成功メッセージが表示されます。選択した設定解除オプションに基づいて、[Properties] 領域の [Role] が変更されます。

# ユニファイド アップリンク ポート

同じ物理イーサネット ポート上にイーサネット アップリンクと FCoE アップリンクを設定した場合、そのポートはユニファイド アップリンク ポートと呼ばれます。FCoE またはイーサ ネット インターフェイスは個別にイネーブルまたはディセーブルにできます。

- •FCoEアップリンクをイネーブルまたはディセーブルにすると、対応するVFCがイネーブ ルまたはディセーブルになります。
- イーサネットアップリンクをイネーブルまたはディセーブルにすると、対応する物理ポートがイネーブルまたはディセーブルになります。

イーサネットアップリンクをディセーブルにすると、ユニファイドアップリンクを構成して いる物理ポートがディセーブルになります。したがって、FCoEアップリンクもダウンします (FCoEアップリンクがイネーブルになっている場合でも同様です)。しかし、FCoEアップリ ンクをディセーブルにした場合は、VFC だけがダウンします。イーサネットアップリンクが イネーブルであれば、FCoEアップリンクは引き続きユニファイドアップリンクポートで正常 に動作することができます。

### ユニファイド アップリンク ポートの設定

次のいずれかから、ユニファイド アップリンク ポートを設定できます。

- ・既存の FCoE アップリンク ポートまたはイーサネット アップリンク ポートから
- 未設定のアップリンク ポートから

固定モジュールまたは拡張モジュールのユニファイドアップリンク ポートを設定できます。

- ステップ1 [ナビゲーション]ペインで、[機器]をクリックします。
- ステップ2 [機器(Equipment)]>[ファブリック インターコネクト(Fabric Interconnects)]> [Fabric\_Interconnect\_Name]の順に展開します。
- ステップ3 設定するポートのノードを展開します。
- ステップ4 [Ethernet Ports] ノードで、ポートを選択します。
- ステップ5 [Work] ペインで、[General] タブをクリックします。

- ステップ6 [Properties] 領域で、[Role] が [FCoE Uplink] として表示されていることを確認します。
- ステップ7 [Actions] 領域で、[Reconfigure] をクリックします。
- ステップ8 ドロップダウンオプションから、[Configure as Uplink Port]を選択します。
- ステップ9 確認ダイアログボックスが表示されたら、[はい]をクリックします。
- ステップ10 Cisco UCS Manager GUI が成功のメッセージを表示します。

[Properties] 領域で、[Role] が [Unified Uplink] に変わります。

### ユニファイド アップリンク ポートの設定解除

ユニファイドアップリンクポートから両方の設定を解除して削除できます。または、FCoE ポート設定またはイーサネットポート設定のいずれか一方を設定解除し、もう一方をポートに 保持することができます。

#### 手順

- ステップ1 [ナビゲーション]ペインで、[機器]をクリックします。
- ステップ2 [機器(Equipment)]>[ファブリック インターコネクト(Fabric Interconnects)]> [Fabric\_Interconnect\_Name]の順に展開します。
- ステップ3 設定を解除するポートのノードを展開します。
- ステップ4 [Ethernet Ports] ノードで、設定を解除するポートを選択します。
- ステップ5 [Work] ペインで、[General] タブをクリックします。
- ステップ6 [Actions]領域で、[Unconfigure]をクリックします。次のオプションのいずれかを選択します。
  - [Unconfigure FCoE Uplink Port]
  - [Unconfigure Uplink Port]
  - [Unconfigure both]
- ステップ7 確認ダイアログボックスが表示されたら、[はい]をクリックします。
- **ステップ8** Cisco UCS Manager GUI に成功メッセージが表示されます。選択した設定解除オプションに基づいて、[Properties] 領域の [Role] が変更されます。
- ステップ9 [Save Changes]をクリックします。

# ポリシーベースのポート エラー処理

Cisco UCS Manager がアクティブなネットワーク インターフェイス (NI) ポートでエラーを検 出し、エラー ディセーブル機能が実装されている場合、Cisco UCS Manager はエラーが発生し た NI ポートに接続されているそれぞれのファブリック インターコネクト ポートを自動的に ディセーブルにします。ファブリック インターコネクト ポートがエラー ディセーブルになっ ているときは事実上シャットダウンし、トラフィックはポートで送受信されません。

エラーディセーブル機能は、次の2つの目的で使用されます。

- ファブリックインターコネクトポートが error-disabled になっているポート、および接続 されている NI ポートでエラーが発生したことを通知します。
- このポートは同じ Chassis/FEX に接続されている他のポートの障害になる可能性がなくなります。このような障害は、NI ポートのエラーによって発生する可能性があり、最終的に重大なネットワーク上の問題を引き起こす可能性があります。エラーディセーブル機能は、この状況を回避するのに役立ちます。

### エラーベース アクションの設定

#### 手順

- ステップ1 [ナビゲーション]ペインで、[管理者]をクリックします。
- ステップ2 [Admin] > [All] > [Stats Management] > [fabric] > [Internal LAN] > [thr-policy-default] > [etherNiErrStats] の順に展開します。
- ステップ3 デルタプロパティを選択します。
- ステップ4 [Work] ペインで、[General] タブをクリックします。
- **ステップ5** ファブリック インターコネクト ポートでエラー ディセーブル状態を実装するには、[Disable FI port when fault is raised] チェックボックスをオンにします。
- ステップ6 自動リカバリをイネーブルにするには、[Enable Auto Recovery] フィールドで、[Enable] を選択 します。
- ステップ7 ポートを自動的に再度イネーブルにできるようになるまでの時間を指定するには、[Time (in minutes)] フィールドに必要な値を入力します。
- ステップ8 [Save Changes]をクリックします。

# ファイバ チャネル ポート チャネル

ファイバチャネルポートチャネルによって、複数の物理ファイバチャネルポートをグループ 化して(リンク集約)、1つの論理ファイバチャネルリンクを作成し、耐障害性と高速接続性 を提供することができます。Cisco UCS Manager では、先にポートチャネルを作成してから、 そのポートチャネルにファイバチャネルポートを追加します。

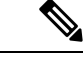

(注)

ファイバチャネルポートのチャネルは、シスコ以外のテクノロジーとの互換性がありません。

Cisco UCS 6200、6300、、6400 シリーズファブリック インターコネクトを搭載した各 Cisco UCS ドメイン で、最大4 個のファイバチャネル ポート チャンネルを作成できます。各ファイ バチャネル ポート チャネルには、最大 16 のアップリンク ファイバ チャネル ポートを含める ことができます。

各 Cisco UCS ドメインには、Cisco UCS 6324 シリーズのファブリック インターコネクトを使用 して、最大 2 つのファイバ チャネル ポートのチャネルを作成できます。各ファイバ チャネル ポート チャネルには、最大 4 つのアップリンク ファイバ チャネル ポートを含めることができ ます。

アップストリーム NPIV スイッチ上のファイバ チャネル ポート チャネルのチャネル モードが アクティブに設定されていることを確認してください。メンバー ポートとピア ポートに同じ チャネル モードが設定されていない場合、ポート チャネルはアップ状態になりません。チャ ネルモードがアクティブに設定されている場合、ピア ポートのチャネル グループ モードに関 係なく、メンバー ポートはピア ポートとのポート チャネル プロトコル ネゴシエーションを開 始します。チャネル グループで設定されているピア ポートがポート チャネル プロトコルをサ ポートしていない場合、またはネゴシエーション不可能なステータスを返す場合、デフォルト でオン モードの動作に設定されます。アクティブ ポート チャネル モードでは、各端でポート チャネル メンバー ポートを明示的にイネーブルおよびディセーブルに設定することなく自動 リカバリが可能です。

この例は、チャネルモードをアクティブに設定する方法を示しています。

switch(config)# int poll4
switch(config-if)# channel mode active

### ファイバ チャネル ポート チャネルの作成

#### 手順

- ステップ1 [ナビゲーション]ペインで、[SAN]をクリックします。
- ステップ2 [SAN] > [SANクラウド]を展開します。
- ステップ3 ポートチャネルを作成するファブリックのノードを展開します。
- ステップ4 [FC Port Channels] ノードを右クリックし、[Create Port Channel] を選択します。
- ステップ5 [Set Port Channel Name] パネルで、ID と名前を指定し、[Next] をクリックします。
- **ステップ6** [Add Ports] パネルで、ポート チャネルの管理速度を指定し、ポート チャネルにポートを追加 します。

[Port Channel Admin Speed] 1 Gbps および 2 Gbps は使用できませんCisco UCS 6400 シリーズ ファブリック インターコネクト。[Port Channel Admin Speed] 16 Gbps および 32 Gbps はCisco UCS 6400 シリーズ ファブリック インターコネクトに対してのみ使用可能です。

ステップ7 [終了] をクリックします。

### ファイバ チャネル ポート チャネルのイネーブル化

手順

- **ステップ1** [ナビゲーション]ペインで、[SAN]をクリックします。
- ステップ2 [SAN]>[SAN クラウド (SAN Cloud)]>[ファブリック (*Fabric*)]>[FC ポートチャネル (FC Port Channels)]の順に展開します。
- **ステップ3** イネーブルにするポート チャネルをクリックします。
- ステップ4 [Work] ペインで、[General] タブをクリックします。
- ステップ5 [Actions] 領域で、[Enable Port Channel] をクリックします。
- ステップ6 確認ダイアログボックスが表示されたら、[はい]をクリックします。

### ファイバ チャネル ポート チャネルのディセーブル化

#### 手順

- **ステップ1** [ナビゲーション]ペインで、[SAN]をクリックします。
- ステップ2 [SAN]>[SAN クラウド (SAN Cloud)]>[ファブリック (*Fabric*)]>[FC ポートチャネル (FC **Port Channels**)]の順に展開します。
- **ステップ3** ディセーブルにするポートチャネルをクリックします。
- ステップ4 [Work] ペインで、[General] タブをクリックします。
- ステップ5 [Actions] 領域の [Disable Port Channel] をクリックします。
- ステップ6 確認ダイアログボックスが表示されたら、[はい]をクリックします。

### ファイバ チャネル ポート チャネルのポートの追加および削除

- ステップ1 [ナビゲーション]ペインで、[SAN]をクリックします。
- ステップ2 [SAN]>[SAN クラウド(SAN Cloud)]>[ファブリック(*Fabric*)]>[FC ポート チャネル(FC **Port Channels**)] の順に展開します。
- ステップ3 ポートを追加または削除するポート チャネルをクリックします。
- ステップ4 [Work] ペインで、[General] タブをクリックします。
- ステップ5 [Actions] 領域で、[Add Ports] をクリックします。

ステップ6 [Add Ports] ダイアログ ボックスで、次のいずれかを実行します。

- ポートを追加するには、[Ports] テーブル で1 つ以上のポートを選択し、[>>] ボタン をクリックして [Ports in the port channel] テーブル にポートを追加します。
- ポートを削除するには、[Ports in the port channel] テーブル で1 つ以上のポートを選択し、[<<] ボタンをクリックしてポート チャネルからポートを削除して [Ports] テーブルに追加します。</li>

ステップ7 [OK] をクリックします。

## ファイバ チャネル ポート チャネルのプロパティの変更

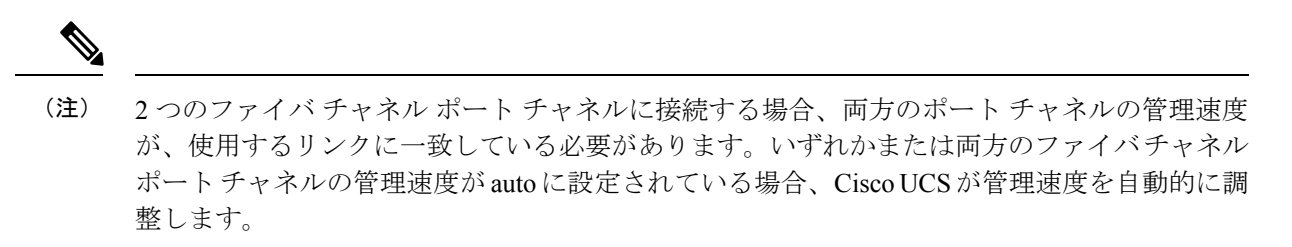

- ステップ1 [ナビゲーション]ペインで、[SAN]をクリックします。
- ステップ2 [SAN]>[SAN クラウド (SAN Cloud)]>[ファブリック (*Fabric*)]>[FC ポートチャネル (FC Port Channels)]の順に展開します。
- ステップ3 変更するポートチャネルをクリックします。
- ステップ4 [Work] ペインで、[General] タブをクリックします。
- ステップ5 [Properties] 領域で、次の1つ以上のフィールドの値を変更します。

| 名前                 | 説明                                                           |
|--------------------|--------------------------------------------------------------|
| [名前 (Name) ] フィールド | ポート チャネルに対して指定されたユーザ定<br>義名。この名前には、1 ~ 16 文字の英数字を<br>使用できます。 |
| [VSAN] ドロップダウン リスト | ポート チャネルに関連付けられた VSAN。                                       |

| 名前                                     | 説明                                                  |                                                        |  |
|----------------------------------------|-----------------------------------------------------|--------------------------------------------------------|--|
| [Port Channel Admin Speed] ドロップダウン リスト | ポート チャネルの管理スピード。ここに表示<br>される値は次のとおりです。<br>•[1 Gbps] |                                                        |  |
|                                        |                                                     |                                                        |  |
|                                        | (注)                                                 | Cisco UCS 6400 シリーズファ<br>ブリック インターコネクト<br>では使用できません。   |  |
|                                        | • 2 Gbps                                            |                                                        |  |
|                                        | (注)                                                 | Cisco UCS 6400 シリーズファ<br>ブリック インターコネクト<br>では使用できません。   |  |
|                                        | • [4 Gbps]                                          |                                                        |  |
|                                        | • [8 Gbps]                                          |                                                        |  |
|                                        | • 16 Gbps                                           |                                                        |  |
|                                        | (注)                                                 | Cisco UCS 6400 シリーズファ<br>ブリック インターコネクト<br>に対してのみ使用可能。  |  |
|                                        | • 32 Gpbs                                           |                                                        |  |
|                                        | (注)                                                 | Cisco UCS 6400 シリーズ ファ<br>ブリック インターコネクト<br>に対してのみ使用可能。 |  |
|                                        | • [auto]                                            |                                                        |  |
|                                        | (注)                                                 | Cisco UCS 6400 シリーズファ<br>ブリック インターコネクト<br>では使用できません。   |  |

ステップ6 [Save Changes]をクリックします。

# ファイバ チャネル ポート チャネルの削除

手順

ステップ1 [ナビゲーション]ペインで、[LAN]をクリックします。

- ステップ2 [SAN]>[SAN クラウド (SAN Cloud)]>[ファブリック (*Fabric*)]>[FC ポートチャネル (FC Port Channels)]の順に展開します。
- ステップ3 削除するポートチャネルを右クリックし、[Delete]を選択します。
- ステップ4 確認ダイアログボックスが表示されたら、[はい]をクリックします。

# FCoE ポート チャネル数

FCoE ポート チャネルでは、複数の物理 FCoE ポートをグループ化して1つの論理 FCoE ポー ト チャネルを作成できます。物理レベルでは、FCoE ポート チャネルは FCoE トラフィックを イーサネット ポート チャネル経由で転送します。したがって、一連のメンバから構成される FCoE ポート チャネルは基本的に同じメンバから構成されるイーサネット ポート チャネルで す。このイーサネット ポート チャネルは、FCoE トラフィック用の物理トランスポートとして 使用されます。

各 FCoE ポート チャネルに対し、 Cisco UCS Manager は VFC を内部的に作成し、イーサネットポート チャネルにバインドします。ホストから受信した FCoE トラフィックは、FCoE トラフィックがファイバ チャネル アップリンク経由で送信されるのと同じ方法で、VFC 経由で送信されます。

### FCoE ポート チャネルの作成

#### 手順

- ステップ1 [ナビゲーション]ペインで、[SAN]をクリックします。
- ステップ2 [SAN] > [SANクラウド]を展開します。
- ステップ3 ポートチャネルを作成するファブリックのノードを展開します。
- ステップ4 [FCoE Port Channels] ノードを右クリックし、[Create FCoE Port Channel] を選択します。
- **ステップ5** [Create FCoE Port Channel] ウィザードの [Set Port Channel Name] パネルで、ID と名前を指定し、 [Next] をクリックします。
- ステップ6 [Create FCoE Port Channel] ウィザードの [Add Ports] パネルで、追加するポートを指定します。
- ステップ7 [終了] をクリックします。

### FCoE ポート チャネルの削除

手順

ステップ1 [ナビゲーション]ペインで、[SAN]をクリックします。

ステップ2 [SAN] タブで、[SAN] > [SAN Cloud] > [Fabric] > [FCoE Port Channels] の順に展開します。

ステップ3 削除するポート チャネルを右クリックし、[Delete] を選択します。

ステップ4 確認ダイアログボックスが表示されたら、[はい]をクリックします。

# ユニファイド アップリンク ポート チャネル

同じID でイーサネット ポート チャネルと FCoE ポート チャネルを作成した場合、それらはユ ニファイド ポート チャネルと呼ばれます。ユニファイド ポート チャネルが作成されると、指 定されたメンバを持つファブリック インターコネクトで物理イーサネット ポート チャネルと VFC が作成されます。物理イーサネット ポート チャネルは、イーサネット トラフィックと FCoE トラフィックの両方を伝送するために使用されます。VFC は、FCoE トラフィックをイー サネット ポート チャネルにバインドします。

次のルールは、ユニファイドアップリンクポートチャネルのメンバーポートセットに適用さ れます。

- 同じ ID のイーサネット ポート チャネルと FCoE ポート チャネルは、同じメンバー ポート セットを持つ必要があります。
- イーサネットポートチャネルにメンバーポートチャネルを追加すると、Cisco UCS Manager は、FCoE ポートチャネルにも同じポートチャネルを追加します。同様に、FCoE ポート チャネルにメンバーを追加すると、イーサネットポートチャネルにもそのメンバーポー トが追加されます。
- ポートチャネルの1つからメンバーポートを削除すると、Cisco UCS Manager は他のポートチャネルから自動的にそのメンバーポートを削除します。

イーサネットアップリンク ポート チャネルをディセーブルにすると、ユニファイドアップリ ンクポートチャネルを構成している物理ポートチャネルがディセーブルになります。したがっ て、FCoE アップリンク ポート チャネルもダウンします (FCoE アップリンクがイネーブルに なっている場合でも同様です)。FCoE アップリンク ポートチャネルをディセーブルにした場 合は、VFC のみがダウンします。イーサネット アップリンク ポート チャネルがイネーブルで あれば、FCoE アップリンク ポート チャネルは引き続きユニファイド アップリンク ポート チャネルで正常に動作することができます。 翻訳について

このドキュメントは、米国シスコ発行ドキュメントの参考和訳です。リンク情報につきましては 、日本語版掲載時点で、英語版にアップデートがあり、リンク先のページが移動/変更されている 場合がありますことをご了承ください。あくまでも参考和訳となりますので、正式な内容につい ては米国サイトのドキュメントを参照ください。